## **GUIDA ALL'INSERIMENTO DI NUOVI INCARICHI**

Nella schermata di **Fig 1** scegliere l'opzione **INCARICHI** (Le opzioni AVVISI e RICOGNIZIONI non sono ancora disponibili)

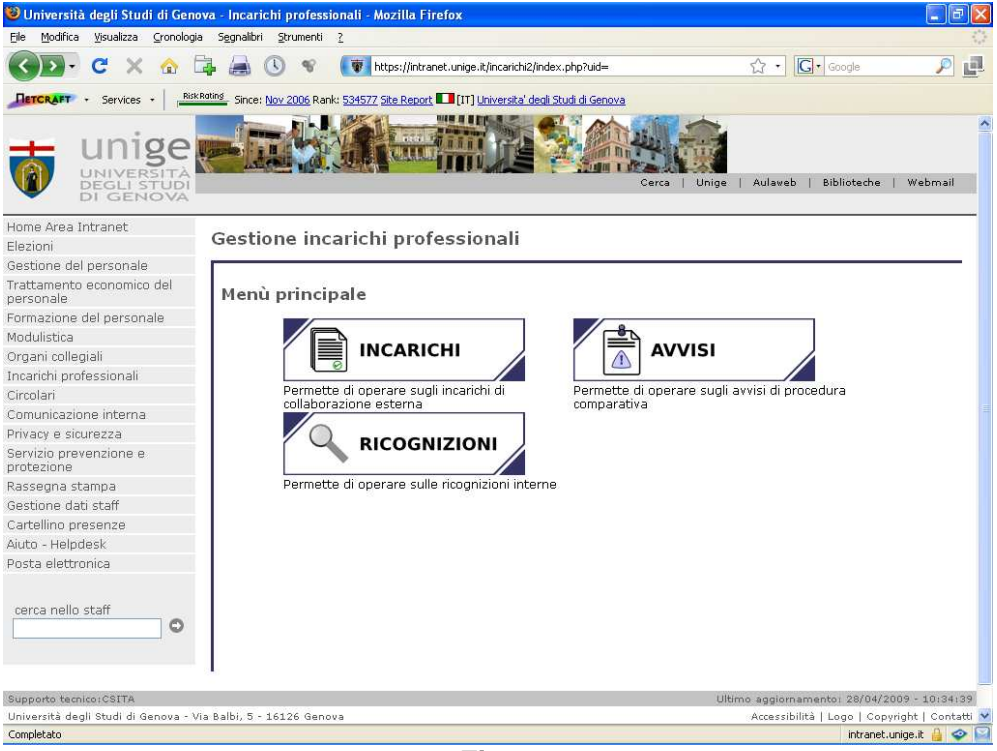

Fig. 1

• Scegliere quindi l'opzione "Aggiungi incarico". Comparirà la seguente schermata (Fig. 2 e 3)

| 🥹 Università degli Studi di Geno                          | va - Incarichi professionali - Mozilla Firefox                                            |               |
|-----------------------------------------------------------|-------------------------------------------------------------------------------------------|---------------|
| <u>File M</u> odifica <u>Visualizza</u> <u>Cronologia</u> | a Segnalibri Strumenti ?                                                                  | 10            |
| 🔇 🔊 - C 🗙 🏠 🗄                                             | 🛃 🗟 🚿 🚺 https://intranet.unige.it/incarichi2/incarichi.php?uid=8pag=1 👷 🖓 Google          | P 🗗           |
| Services - Risk                                           | Rating_ Since: Nov 2006 Rank: 448697 Site Report 🋄 [IT] Universita' degli Studi di Genova |               |
| Home Area Incranec                                        | R                                                                                         | ~             |
| Elezioni                                                  | 📟 Incarichi di collaborazione esterna                                                     |               |
| Gestione del personale                                    |                                                                                           |               |
| Trattamento economico del<br>personale                    | I campi contrassegnati da asterisco sono                                                  |               |
| Formazione del personale                                  | obbligatori.                                                                              |               |
| Modulistica                                               |                                                                                           |               |
| Organi collegiali                                         |                                                                                           |               |
| Incarichi professionali                                   | Guida in linea 🛛 🖌 Torna indietro                                                         |               |
| Circolari                                                 |                                                                                           |               |
| Comunicazione interna                                     |                                                                                           |               |
| Privacy e sicurezza                                       | Aggiungi incarico                                                                         |               |
| Servizio prevenzione e<br>protezione                      | obide Del                                                                                 |               |
| Rassegna stampa                                           | * Struttura                                                                               |               |
| Gestione dati staff                                       | Dipartimento affari generali, legali e negoziali 📉                                        |               |
| Cartellino presenze                                       | * Cognomo a Namo dal prostatora d'anora                                                   |               |
| Aiuto - Helpdesk                                          | Cognoline e Nome del prescatore d'opera                                                   |               |
| Posta elettronica                                         |                                                                                           |               |
| cerca nello staff                                         | * Oggetta * Contratto Levero eutonomo di netura professionale                             |               |
|                                                           |                                                                                           |               |
| Completato                                                | intranet.                                                                                 | unigent 🧧 💙 🔛 |

Fig. 2

| 🖉 Università degli Studi di Genova - Incarichi prof                    | essionali - Windows Internet Explorer                                                                                                    | - 7 🗙         |
|------------------------------------------------------------------------|----------------------------------------------------------------------------------------------------|---------------|
| C V Vintranet.unige.it/incarichi/incarichi.ph                          | p?uid=&pag=1 🛛 🖌 🔒 🍫 🗙 Live Search                                                                                                    | P -           |
| Eile Modifica <u>V</u> isualizza Preferiti Strum <u>e</u> nti <u>?</u> |                                                                                                    |               |
| 👷 🚓 🗑 Università degli Studi di Genova - Incarichi                     | 🐴 🔹 🔝 🕘 🖶 Pagina 🕶 🌾                                                                                                    | 🕽 Strumenti 🔻 |
|                                                                        |                                                                                                    | ^             |
|                                                                        | * Data stipula contratto (in formato GG/MM/AAAA)<br>* Data inizio prestazione (in formato GG/MM/AAAA)<br>* Data termine prestazione (in formato GG/MM/AAAA)                                                                                             |               |
|                                                                        | <ul> <li>* Importo contrattuale 1 (in formato 0.000,00 niente simbolo €)</li> <li>Importo contrattuale erogato (in formato 0.000,00 niente simbolo €)</li> <li>Questo campo è modificabile dalla procedura Inserimento dell'importo erogato.</li> </ul> |               |
| Fine                                                                   | Internet                                                                                                    | ≥ 100% •      |
|                                                                        |                                                                                                    |               |

Fig. 3

Si evidenzia che il campo "**Struttura**" è costituito da un menù a tendina dove sono riportate le strutture per le quali l'operatore è abilitato.

Nel campo "**Contratto**" sono riportate le tre tipologie contrattuali che contraddistinguono gli incarichi di collaborazione esterna:

- Lavoro autonomo di natura professionale;
- Lavoro autonomo di natura occasionale;
- Lavoro autonomo di natura coordinata e continuativa.

Si specifica che nel campo denominato "Data stipula contratto" occorre inserire il giorno di stipula del contratto con il prestatore, nel campo denominato "Data inizio prestazione" occorre indicare il primo giorno effettivo di inizio della prestazione oggetto del contratto e infine nel successivo campo denominato "Data fine prestazione" occorre precisare il giorno nel quale si conclude la prestazione medesima.

Si precisa che qualora fosse necessario inserire nei campi suddetti informazioni il cui formato non corrisponde a quello richiesto, sarà necessario contattare il personale di CSITA all'indirizzo <u>serviziweb@unige.it</u>.

Nel campo "**Importo contrattuale**" – così come precisato nella nota 1 – è necessario riportare l'importo così come è definito dal regolamento di Ateneo per il conferimento degli incarichi di collaborazione esterna ovvero <u>al lordo</u> degli oneri di legge a carico del prestatore e al netto di eventuale IVA e oneri di legge a carico dell'Università.

Nel successivo campo "**Importo contrattuale erogato**" l'operatore deve riportare l'importo effettivamente erogato al prestatore d'opera (esclusi i rimborsi spese). Detto importo potrà coincidere con quello riportato nel campo "importo contrattuale". In tal caso alla scadenza dell'incarico il programma riporterà in detto campo l'importo indicato nel campo precedente. Qualora invece, l'importo erogato sia inferiore a quello inizialmente previsto nel contratto (ad esempio nel caso di un prestazione parziale) sarà necessario completare il campo seguendo la procedura che verrà illustrata di seguito (Fig. 8).

Nel campo "Note" possono essere inserite informazioni che si ritiene utile riportare e che non possono essere indicate nei campi precedenti.

Una volta inseriti tutti i dati è necessario premere il pulsante "Anteprima" per visualizzare i dati inseriti (Fig. 4)

| 🕲 Università degli Studi di Ge                                                                                                    | ova - Incarichi professionali - Mozilla Firefox                                        |                                                       |             |
|----------------------------------------------------------------------------------------------------|----------------------------------------------------------------------------------------|-------------------------------------------------------|-------------|
| Ele Modifica Visualizza Cronolo                                                                                                    | ia Segnalibri Strumenti ?                                                              |                                                       |             |
| SD-CX 🏠                                                                                                    | 🚑 😹 🕔 👻 🚺 https://intranet.unige.it/incarichi2/incarichi.php                           | ☆ • Google                                            | P 🗗         |
| RETORART + Services +                                                                                                    | Kating Since: Nov 2006 Rank: 448697 Site Report [11] Universita' degli Studi di Genova |                                                       |             |
| Comunicazione interna<br>Privacy e sicurezza<br>Servizio prevenzione e<br>protezione<br>Rassegna stampa<br>Gestione dati staff<br>Cartellino presenze<br>Aiuto - Helpdesk<br>Posta elettronica | since: http://doi.org/10.1000/000000000000000000000000000000                           | , contributi previdenziali e altri oneri<br>11, 1, g) | di legge;   |
| Completion (                                                                                                    | INVIA                                                                                  |                                                       |             |
| Complecato                                                                                                    |                                                                                        | intranet.un                                           | igent 📔 💙 📔 |

Fig. 4

Si consiglia di leggere attentamente i dati inseriti al fine di evitare errori od omissioni. <u>Si precisa infatti</u> che l'efficacia dei contratti di collaborazione esterna, a norma di legge, decorre dalla data di pubblicazione (e non di stipula).

Pertanto, la data del campo "**Data inizio prestazione**" **deve** coincidere con quella di pubblicazione (che viene inserita automaticamente dal sistema informatico una volta effettuata la procedura d'inserimento) oppure essere successiva a quest'ultima.

Al riguardo si evidenzia che una volta pubblicato l'incarico non può essere più modificato. Eventuali modifiche sono possibili solo cancellando l'incarico secondo la procedura che verrà di seguito precisata e re-inserendo l'incarico corretto.

Se i dati sono corretti selezionare "salva" e premere "invio". In caso di errori selezionare "torna indietro" e premere "invio". Una volta inserito correttamente l'incarico verrà visualizzato un elenco degli incarichi facenti capo alla struttura in cui sarà, altresì, indicato, lo stato dell'incarico. Selezionando un incarico attivo (ovvero pubblicato) l'operatore che agisce in modalità inserimento ha tre opzioni disponibili (**Fig. 5**):

1.Cancella

2. Proroga

3. Chiudi.

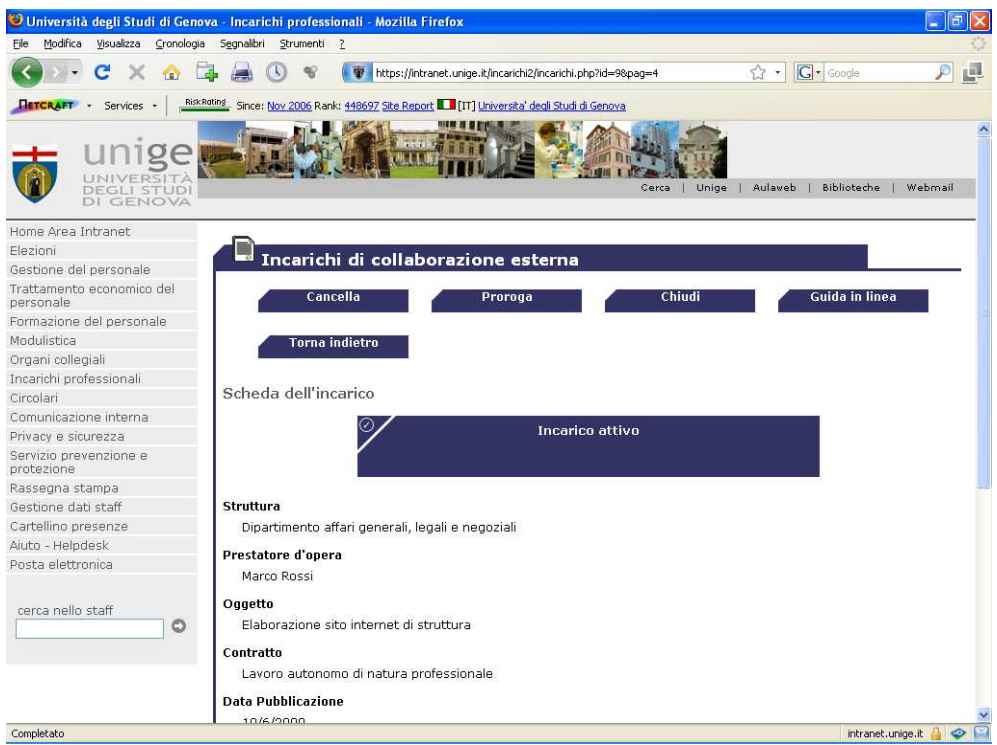

Fig. 5

## CANCELLA

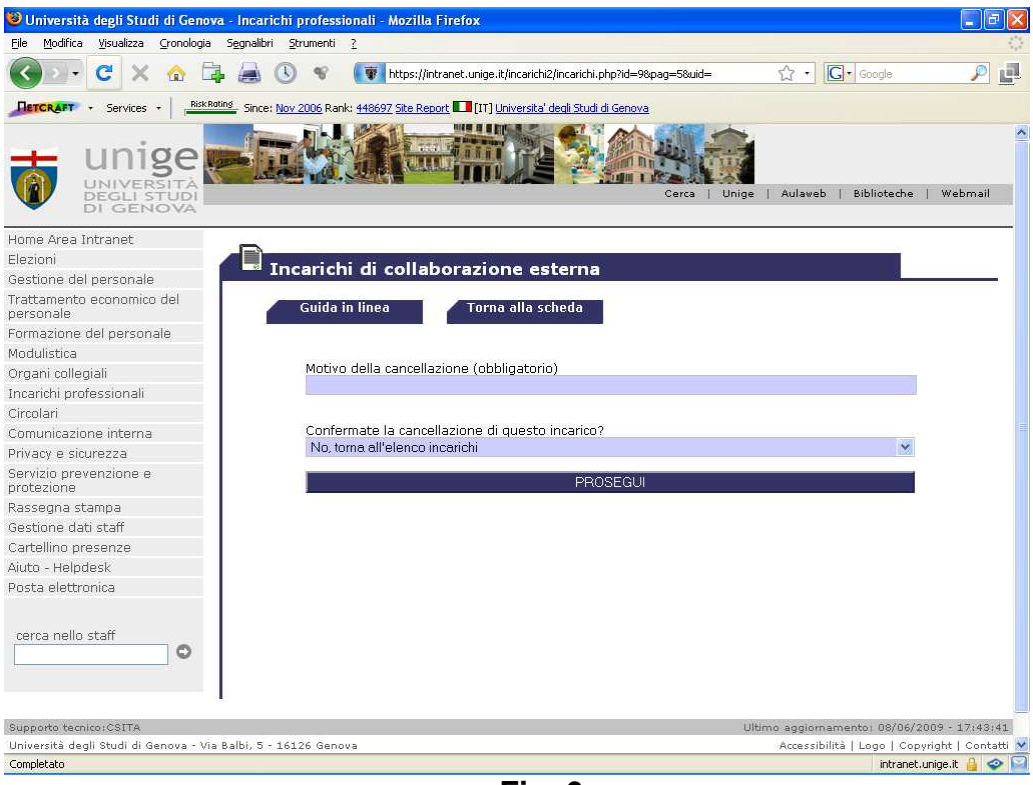

Fig. 6

La cancellazione dell'incarico da parte dell'operatore è possibile solo se essa avviene lo stesso giorno in cui è stato pubblicato. Dopo tale data per poter procedere alla cancellazione sarà necessario contattare il personale di CSITA all'indirizzo <u>serviziweb@unige.it</u>. Nel caso si scelga di cancellare l'incarico è necessario indicare il motivo della cancellazione. Si precisa che anche se cancellato, l'incarico rimarrà pubblicato sul sito internet.

## PROROGA

| 🕹 Università degli Studi di Genova - Incarichi p                                                                           | orofessionali - Mozilla Firefox                                                                                    |            |
|----------------------------------------------------------------------------------------------------|----------------------------------------------------------------------------------------------------|------------|
| File Modifica Visualizza Gronologia Segnalibri Sta                                                                         | umenti 🤉                                                                                                    | 0          |
| 🔇 💽 C 🗙 🏠 🖨 🕓                                                                                                    | 🐨 👔 https://intranet.unige.it/incarichi2/incarichi.php?id=108pag=78uid= 🏠 🕇 💽 🕻 Google                             | Р 🖪        |
| Services + RiskRating Since: Nov 2                                                                                         | 2006 Rank: <u>448697 Site Report</u> 🛄 [IT] <u>Universita' degli Studi di Genova</u>                               |            |
| Hume Area Inicianec                                                                                                    |                                                                                                    | ~          |
| Elezioni Inc                                                                                                    | arichi di collaborazione esterna                                                                                   |            |
| Gestione del personale                                                                                                    |                                                                                                    |            |
| Trattamento economico del personale                                                                                        | Guida in linea 🛛 🧹 Torna alla scheda                                                                               |            |
| Formazione del personale                                                                                                   |                                                                                                    |            |
| Modulistica                                                                                                    |                                                                                                    |            |
| Organi collegiali                                                                                                    | Nuova data termine prestazione (in formato GG/MM/AAAA)<br>Non è nossibile specificare date inferiori al 10/06/2009 |            |
| Incarichi professionali                                                                                                    | 30/08/2009                                                                                                    |            |
| Circolari                                                                                                    | R62220N01L0ACAN. 11                                                                                                |            |
| Comunicazione interna                                                                                                    | Atto di proroga (pop può essere successivo alla scadenza del contratto originario)                                 |            |
| Privacy e sicurezza                                                                                                    |                                                                                                    |            |
| Servizio prevenzione e<br>protezione                                                                                       |                                                                                                    |            |
| Rassegna stampa                                                                                                    | Motivazione (obbligatoria)                                                                                         |            |
| Gestione dati staff                                                                                                    |                                                                                                    |            |
| Cartellino presenze                                                                                                    |                                                                                                    |            |
| Aiuto - Helpdesk                                                                                                    |                                                                                                    |            |
| Posta elettronica                                                                                                    |                                                                                                    |            |
| cerca nello staff                                                                                                    |                                                                                                    |            |
|                                                                                                    | SALVA                                                                                                    |            |
|                                                                                                    |                                                                                                    |            |
| Supporto tecnico:CSITA                                                                                                    | Ultimo aggiornamento: 08/06/2009 -                                                                                 | 17:43:41   |
| Università degli Studi di Genova - Via Balbi, 5 - 1612<br>tel. +39 01020991 fax +39 010 2099227<br>Partita IVA 00754150100 | 26 Genova Accessibilità   Logo   Copyright                                                                         | Contatti 📃 |
| Completato                                                                                                    | intranet.unige.i                                                                                                   | t 🔒 🧇 🖾    |

Fig. 7

Si precisa che è possibile prorogare l'incarico solo prima della sua naturale scadenza. Non è infatti possibile per legge prorogare un incarico già scaduto. In caso si opti per la proroga di un incarico è obbligatorio indicare:

- La nuova data di termine della prestazione;
- L'atto con cui è stata disposta la proroga;
- La motivazione della proroga.

Si rammenta che in caso di proroga il compenso da corrispondere al prestatore d'opera non può essere variato.

## CHIUDI

| 🥹 Università degli Studi di Genov      | va - Incarichi professionali - Mozilla Firefox 📃 🖃 🛛                                    |
|----------------------------------------|-----------------------------------------------------------------------------------------|
| File Modifica Visualizza Gronologia    | Segnalibri Strumenti 2                                                                  |
| 🚱 🖓 C 🗙 🏠 🖬                            | 🖡 😹 🕔 😵 🚺 https://intranet.unige.it/incarichi2/incarichi.php?id=108pag=98uid= 🏠 • 🖸 🕢 🕬 |
| RiskRe                                 | ating Since: Nov 2006 Rank: 448697 Site Report 💶 [IT] Universita' degli Studi di Genova |
| UNIVERSITÀ<br>DEGLI STUDI<br>DI GENOVA | Cerca   Unige   Aulaveb   Biblioteche   Webmail                                         |
| Home Area Intranet                     | 27                                                                                      |
| Elezioni                               |                                                                                         |
| Gestione del personale                 | Incarichi di collaborazione esterna                                                     |
| Trattamento economico del personale    | Guida in linea 🥳 Torna indietro                                                         |
| Formazione del personale               |                                                                                         |
| Modulistica                            | Chiudi incarico                                                                         |
| Organi collegiali                      | Shida maaroo                                                                            |
| Incarichi professionali                |                                                                                         |
| Circolari                              | Importo contrattuale erogato (in formato 0.000,00 niente simbolo €)                     |
| Comunicazione interna                  | 980.39                                                                                  |
| Privacy e sicurezza                    |                                                                                         |
| Servizio prevenzione e protezione      | Note                                                                                    |
| Rassegna stampa                        |                                                                                         |
| Gestione dati staff                    |                                                                                         |
| Cartellino presenze                    | Contermate la criusura di questo incarico?                                              |
| Aiuto - Helpdesk                       | NO, OINA AIMENU                                                                         |
| Posta elettronica                      | Invia                                                                                   |
| cerca nello staff                      |                                                                                         |
| Supporto tecnico:CSITA                 | Ultimo aggiornamento: 08/06/2009 - 17:43:41                                             |
| Università degli Studi di Genova - Via | a Balbi, 5 - 16126 Genova Accessibilită   Logo   Copyright   Contatti                   |
| Completato                             | intranet.unige.it 🔒 🧇 🖡                                                                 |

Fig. 8

Una volta che l'incarico si è concluso con il decorso della data di termine della prestazione e il prestatore d'opera è stato liquidato, l'operatore è tenuto a chiudere l'incarico inserendo l'importo contrattuale effettivamente erogato.

Per informazioni in merito alle modalità di conferimento degli incarichi si rimanda al <u>Regolamento per il</u> <u>conferimento di incarichi di collaborazione esterna</u> ed alla <u>Circolare prot. 15003 del 30/6/2008</u>.

Per ulteriori chiarimenti in materia di di incarichi di collaborazione esterna si prega di contattare il Dipartimento Affari generali, legali e negoziali all'indirizzo <u>info.negoziale@unige.it</u>